## POTENTIAL SUSPENSION REQUEST INSTRUCTIONS PARTICIPANT DID NOT MEET ONE OF THE QUALIFYING REQUIREMENTS FOR ELIGIBILITY IN A TRADE/TRA PROGRAM

Complete the Trade Potential Suspension Letter Commerce/Trade Form #003c (Potential Suspension Letter) marking the box for Participant did not meet one of the qualifying requirements for eligibility in a Trade/TRA Program.

Send the **Potential Suspension Letter** to the participant.

The start date of the letter must match the start date of entry of the **Potential Suspension Request Status Record**.

| +‡+                                            | Trade Potential Suspension Letter                                                                                                    |
|------------------------------------------------|----------------------------------------------------------------------------------------------------|
| Date:  <br>Particij                            | pant Name:                                                                                                    |
| Mailin                                         | g Address:                                                                                                    |
| City, S                                        | tate, Zip:                                                                                                    |
| It has the Tr<br>the Tr<br>addition<br>however | been determined you have not met all eligibility requirements to qualify for and maintain benefits in<br>ade/TRA Program. Contact was previously made to inform you of this determination and request<br>onal information or documentation. All documentation and information provided has been reviewed,<br>er it does not support your continued participation and receipt of benefits.                                                                                                    |
| This le<br>eligibil                            | tter serves as notification that the Illinois Department of Employment Security will investigate your<br>ity for benefits from the Trade/TRA Program due to the following reason:                                                                                                    |
|                                                | Participant was provided a waiver from training and refused suitable employment.                                                                                                    |
|                                                | Participant enrolled in training but failed to start.                                                                                                    |
|                                                | Participant failed to maintain full-time or part-time (as appropriate) status in a training program.<br>Participant failed to attend all scheduled training classes and other training activities scheduled by the<br>training institution in any week of the training program.                                                                                                    |
|                                                | Participant did not meet one of the qualifying requirements for eligibility in a Trade/TRA Program.                                                                                                    |
|                                                | Participant is non-compliant with Trade training requirements (including alleged fraud).                                                                                                    |
|                                                | Participant has failed to meet required Training Benchmarks and Completion TRA is in jeopardy.                                                                                                    |
|                                                | Training Plan will be modified. 🔲 Training Plan cannot be modified.                                                                                                    |
|                                                | APPEAL RIGHTS<br>If you disagree with this determination, you may complete and submit a request for reconsideration/appeal. A letter will<br>suffice if you do not have an agency form. Your request must be filed with the Illinois Department of Employment Security<br>("IDES") within thirty (30) calendar days after the date at the top of this letter. If the last day for filing your request is a day<br>that IDES is closed, the request may be filed on the next day that IDES is open. Please file the request by mail to: IDES P.O.<br>Box 19509 Springfield, IL 62794 or fax to: 217-557-4913. Any request submitted by mail must bear a postmark date within<br>the applicable time limit for filing. |
| If you l                                       | have any questions, please call me at () Ext<br>(Telephone Number)                                                                                                    |
| Printed                                        | l Name of Career Planner Signature of Career Planner Date                                                                                                    |

January 6, 2022

Enter a Potential Suspension Request Status Record in IWDS.

Click List TAA Status on the Application Menu on the TAA Application for the participant.

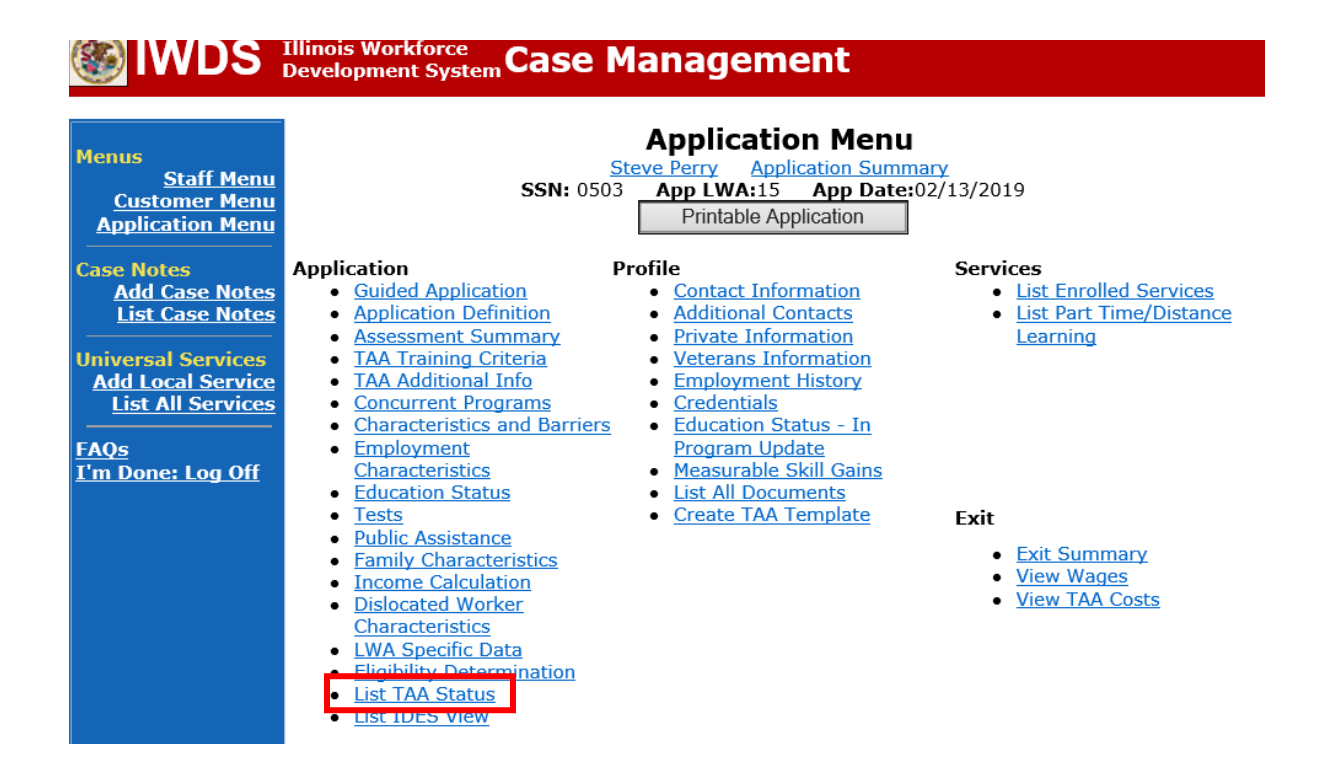

## Click Add TAA Status.

| Menus<br>Staff Menu<br>Customer Menu<br>Application Menu<br>Case Notes | Illinois Workforce<br>Development Syste | ssn: 05    | Manageme<br>List TAA<br>Steve Perry Applic<br>03 App LWA:15<br>Add TAA Status | Status<br>Status<br>Cation Sumr<br>App Date | nary<br>:02/13/2019<br>n |            |
|------------------------------------------------------------------------|-----------------------------------------|------------|-------------------------------------------------------------------------------|---------------------------------------------|--------------------------|------------|
| Add Case Notes<br>List Case Notes                                      | Start Date                              | End Date   | Status                                                                        | Approval<br>Status                          | Last Updated By          | Date       |
| Jniversal Services                                                     | View 12/15/2021                         | 12/15/2021 | Payable Training<br>Interruption                                              |                                             | <u>Sheila Sloan</u>      | 12/15/2021 |
| Add Local Service<br>List All Services                                 | View 12/15/2021                         |            | Potential Suspension<br>Request                                               | Pending<br>Approval                         | <u>Sheila Sloan</u>      | 12/15/2021 |
| AQs                                                                    | View 12/06/2021                         |            | Returned to Work                                                              |                                             | <u>Sheila Sloan</u>      | 12/08/2021 |
| <u>'m Done: Log Off</u>                                                | View 12/01/2021                         | 12/11/2021 | Ceased Participation<br>in Training                                           |                                             | <u>Sheila Sloan</u>      | 12/15/2021 |
|                                                                        | View 12/01/2021                         |            | In Training                                                                   |                                             | <u>Sheila Sloan</u>      | 12/10/2021 |
|                                                                        | View 11/30/2021                         | 12/01/2021 | Enrolled in Training -<br>Not Yet Started                                     | Approved                                    | <u>Sheila Sloan</u>      | 12/10/2021 |
|                                                                        | View 02/13/2019                         | 04/14/2019 | Waiver from Training<br>Requirement                                           | Approved                                    | <u>Sheila Sloan</u>      | 02/25/2019 |
|                                                                        | View 02/13/2019                         |            | IEP                                                                           | Approved                                    | <u>Sheila Sloan</u>      | 11/30/2021 |
|                                                                        |                                         |            | Add TAA Status                                                                | Retur                                       | n                        |            |

Select Potential Suspension Request for the Status.

Enter the **Status Start Date**. The start date is the date of entry (this should also match the date of the **Potential Suspension Letter**).

Select Failed to meet the qualifying requirements of TRA/TAA as the Suspension Request Reason.

Enter a dated comment in the **Comment Box** explaining the reason for the **Potential Suspension Request**.

| S IWDS                                                                                      | Illinois Workforce<br>Development System Ca                                               | ase Management                                                                                                    |
|---------------------------------------------------------------------------------------------|-------------------------------------------------------------------------------------------|----------------------------------------------------------------------------------------------------|
| Menus<br><u>Staff Menu</u><br><u>Customer Menu</u><br><u>Application Menu</u><br>Case Notes | Si<br>TAA Petition Number:<br>Employer Name:                                              | Maintain TAA Status<br><u>Steve Perry Application Summary</u><br>SN: 0503 App LWA:15 App Date:02/13/2019<br>90900 TAA Act: 2015<br>Caterpillar |
| <u>Add Case Notes</u><br><u>List Case Notes</u>                                             | Status:                                                                                   | Potential Suspension Request                                                                                                    |
| Universal Services                                                                          | Status Start Date:                                                                        |                                                                                                    |
| Add Local Service                                                                           | Status End Date:                                                                          |                                                                                                    |
| List All Services                                                                           | Waiver Reason:                                                                            | ✓                                                                                                    |
| <u>FAQs</u><br>I'm Done: Log Off                                                            | Suspension Request<br>Reason:<br>Ceased Participation<br>Reason:                          | Refused Suitable Employment<br>Enrolled in Training, Failed to Start                                                                           |
|                                                                                             | Comments:                                                                                 | Benchmarks Not Met, No Completion TRA<br>Non-compliant with TAA training requirements                                                          |
|                                                                                             | IEP Amount Approved:                                                                      |                                                                                                    |
|                                                                                             | Revocation Reason:                                                                        | ~                                                                                                    |
|                                                                                             | TAA Return to work                                                                        | $\checkmark$                                                                                                    |
|                                                                                             | Qualifies Under 45 Day                                                                    |                                                                                                    |
|                                                                                             | Extension:<br>Qualifies Under 60 Day                                                      |                                                                                                    |
|                                                                                             | Extension:                                                                                | $\checkmark$                                                                                                    |
|                                                                                             | Qualifies Under Federal<br>Good Cause Provision:<br>Qualifies Under<br>Equitable Tolling: |                                                                                                    |
|                                                                                             |                                                                                           | Save Return                                                                                                    |

Here is the screen after a completed entry of a Potential Suspension Request.

| Menus<br>Staff Menu<br>Customer Menu<br>Application Menu<br>Case Notes                                                         | Maintain TAA Status         Steve Perry Application Summary         SSN: 0503 App LWA:15 App Date:02/13/2019         TAA Petition Number: 90900 TAA Act: 2015         Employer Name: Caterpillar                                                                                                    |  |  |  |  |  |
|----------------------------------------------------------------------------------------------------|----------------------------------------------------------------------------------------------------|--|--|--|--|--|
| Add Case Notes<br>List Case Notes<br>Universal Services<br>Add Local Service<br>List All Services<br>FAQs<br>I'm Done: Log Off | Status: Potential Suspension Request         Entry Date: 12/15/2021         Status Start Date: 12/15/2021         Status End Date: Suspension Request         Benchmarks Not Met, No Completion TRA         Reason:         Participant failed to meet two benchmarks.         Training Plan cannot be modified. |  |  |  |  |  |
|                                                                                                    | Created By: Sheila Sloan Date Created: 12/15/2021<br>Last Updated By: Sheila Sloan Date Last Updated: 12/15/2021                                                                                                    |  |  |  |  |  |
|                                                                                                    | Approval Type Approver Approved/Denied Date Approval Status                                                                                                    |  |  |  |  |  |
|                                                                                                    | Original Pending Approval Save and List Approvals List Approvals                                                                                                    |  |  |  |  |  |
|                                                                                                    | Doc ID Screen Document Type Date Stored Date Reviewed Reviewed By                                                                                                    |  |  |  |  |  |
|                                                                                                    | Add Document                                                                                                    |  |  |  |  |  |

Add **Case Management Services** in IWDS on the WIOA and Trade applications based on the following:

For participants covered by certifications numbered up to 97,999:

## Trade Application Entry (Add Additional Episode to Trade Case Management Service Record)

Click List Enrolled Services on the Application Menu on the TAA Application for the participant.

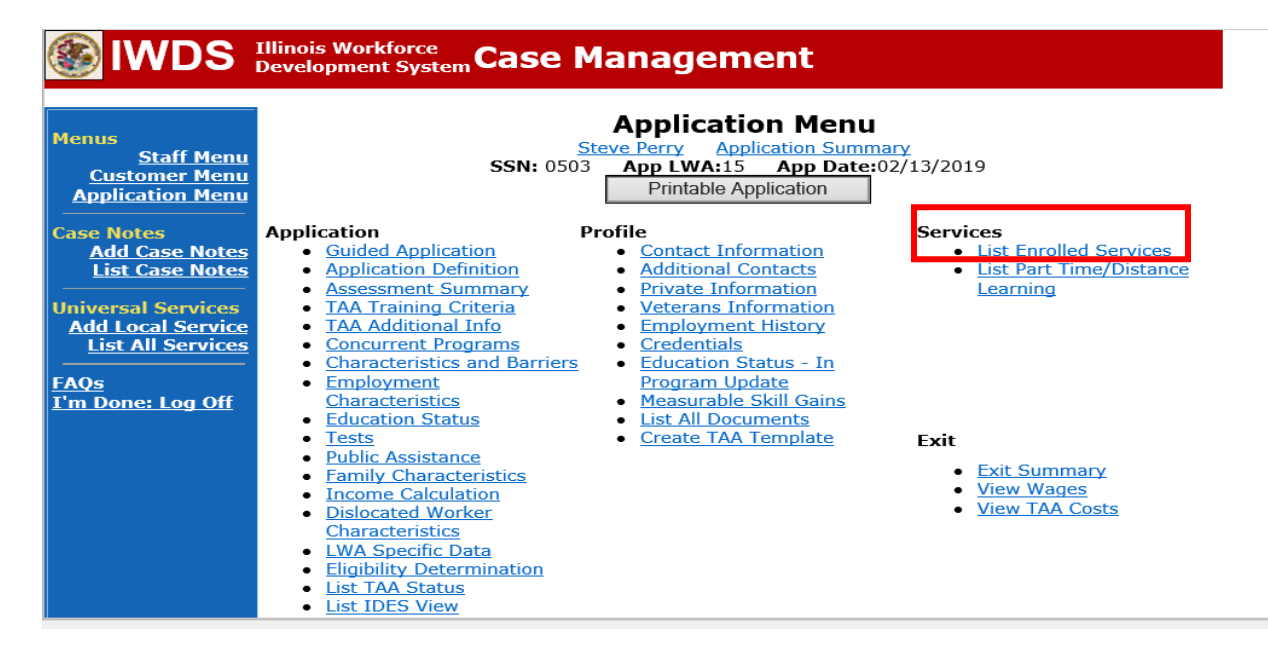

## Click on Trade Case Management – TAA.

| WDS Illinois Workforce<br>Development System Case Management                  |            |             |                                                                                                    |                                          |                     |
|-------------------------------------------------------------------------------|------------|-------------|----------------------------------------------------------------------------------------------------|------------------------------------------|---------------------|
| Menus<br><u>Staff Menu</u><br><u>Customer Menu</u><br><u>Application Menu</u> |            | SS<br>Add E | Services<br><u>Steve Perry</u> Application Sur<br>SN: 0503 App LWA:15 App Da<br>Enrolled Service Printable Service | mmary<br>te:02/13/2019<br>ervices Return |                     |
| Add Case Notes                                                                | 3 found    |             | Page 1 of 1                                                                                                    |                                          |                     |
| List Case Notes                                                               | Start Date | End Date    | Service Provided                                                                                                   | Status                                   | Created By          |
|                                                                               | 10/25/2020 | 10/25/2020  | Trade Case Management - TAA                                                                                        | Successful Completion                    | <u>Sheila Sloan</u> |
| Universal Services                                                            | 02/13/2019 |             | Individual Employment Plan - TAA                                                                                   | Open                                     | <u>Sheila Sloan</u> |
| List All Services                                                             | 02/13/2019 | 04/14/2019  | Issued Waiver - TAA                                                                                                | Successful Completion                    | <u>Sheila Sloan</u> |
| <u>FAQs</u><br>I'm Done: Log Off                                              |            |             | Page 1 of 1                                                                                                    |                                          |                     |
|                                                                               |            | Add E       | Enrolled Service Printable Service                                                                                 | ervices Return                           |                     |

#### Click Add Additional Episode.

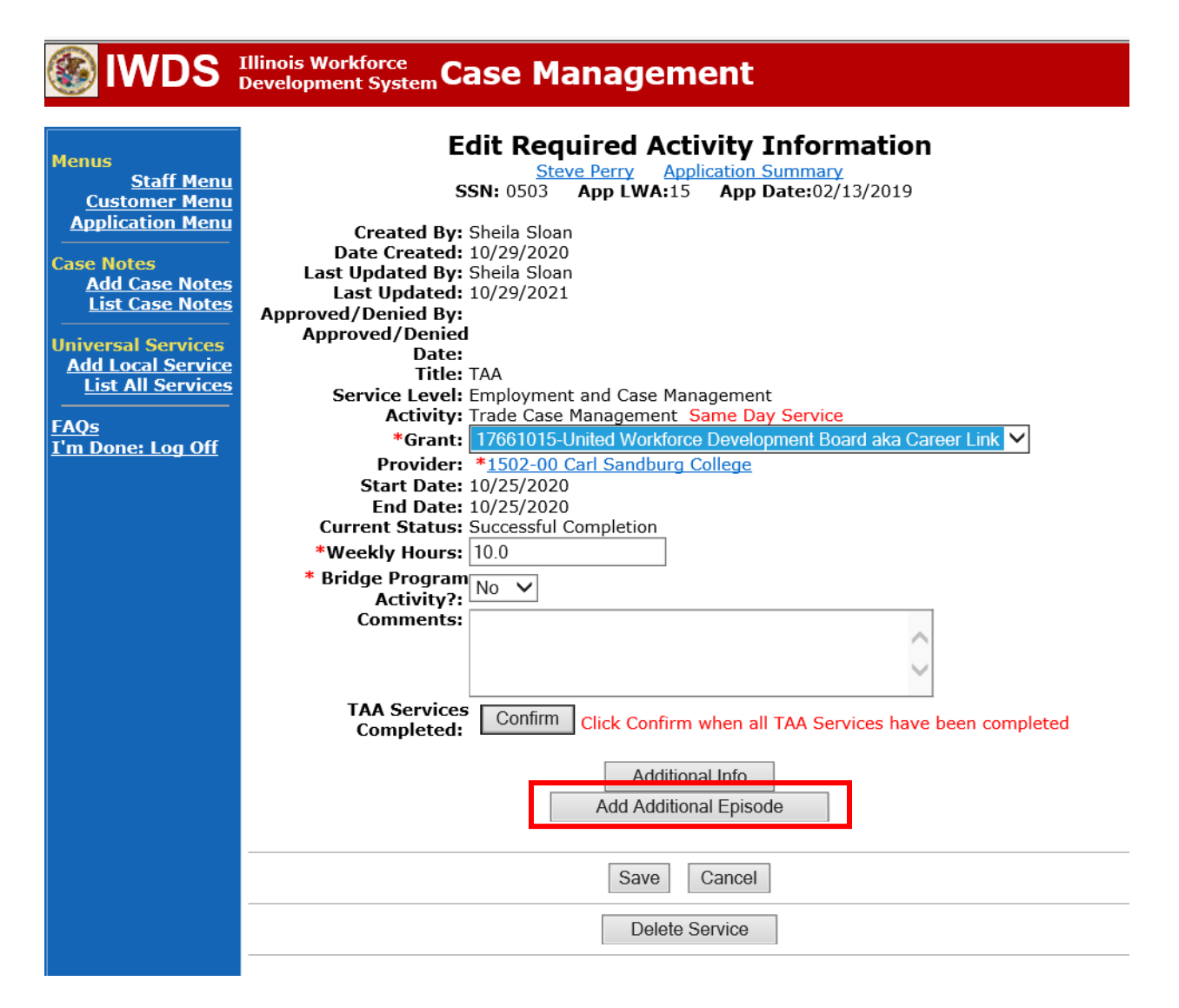

Complete the following fields:

**Contact Date** – This will autofill to the current date. If the case management is for a date other than the current date, enter the correct date.

**Program** – Select **TAA/NAFTA** from the drop down list.

**Note Category** – Select the appropriate entry from the drop down list.

**Confidential** – Select **Yes** or **No** to indicate if the case note is confidential.

**Note Subject** – Enter a subject for the case note that describes what service is being provided. **Case Note** – Enter a detailed case note detailing the circumstance of the **Potential Suspension** Request and the date the **Potential Suspension Letter** was sent to the participant. Click **Save and Return**.

#### WDS Illinois Workforce Development System Case Management

| Menus<br><u>Staff Menu</u><br><u>Customer Menu</u><br>Application Menu | Informational Message:<br>A Case Note needs to be completed<br>application. Please enter the required<br>record.When you click on Save and F<br>the Same Day Service End Date will<br>screen. | when an Additional Episode is added to a Same Day Service on thi<br>d fields, then click on Save and Return to complete this Case Note<br>Return, a Case Note will be added for this Same Day Service and<br>be updated with the Case Note Contact Date you enter on this |
|------------------------------------------------------------------------|----------------------------------------------------------------------------------------------------|----------------------------------------------------------------------------------------------------|
| Case Notes<br>Add Case Notes<br>List Case Notes                        | Ste                                                                                                    | Add Case Note                                                                                                    |
| Jniversal Services<br>Add Local Service                                | Staff Name:                                                                                                    | Sheila Sloan                                                                                                    |
| List All Services                                                      | *Contact Date:                                                                                                    | 11/01/2021                                                                                                    |
| AQs                                                                    | Program:                                                                                                    |                                                                                                    |
| <u>l'm Done: Log Off</u>                                               | *Note Category:                                                                                                    | Case Note Supporting Same Day Service V                                                                                                    |
|                                                                        | *Confidential:                                                                                                    | No V                                                                                                    |
|                                                                        | *Note Subject:                                                                                                    | Case Management Services                                                                                                    |
|                                                                        | *Case Note:                                                                                                    | Provided Case Management Service to participant.                                                                                                    |
|                                                                        |                                                                                                    |                                                                                                    |
|                                                                        |                                                                                                    | Save and Return                                                                                                    |

NOTE: The End Date for the Trade Case Management – TAA Service Record has updated with the current date of the entry that was just made.

| WDS Illinois Workforce<br>Development System Case Management |                                                                                   |            |                                     |                       |              |  |
|--------------------------------------------------------------|-----------------------------------------------------------------------------------|------------|-------------------------------------|-----------------------|--------------|--|
| lenus<br><u>Staff Menu</u><br>Customer Menu                  | Services Steve Perry Application Summary SSN: 0503 App LWA:15 App Date:02/13/2019 |            |                                     |                       |              |  |
| Application Menu                                             | Add Enrolled Service Printable Services Return                                    |            |                                     |                       |              |  |
| Add Case Notes                                               | 3 found                                                                           |            | Page 1 of 1                         |                       |              |  |
| List Case Notes                                              | Start Date                                                                        | End Date   | Service Provided                    | Status                | Created By   |  |
|                                                              | 10/25/2020                                                                        | 11/01/2021 | <u> Trade Case Management - TAA</u> | Successful Completion | Sheila Sloan |  |
| niversal Services                                            | 02/13/2019                                                                        |            | Individual Employment Plan - TAA    | Open                  | Sheila Sloan |  |
| List All Services                                            | 02/13/2019                                                                        | 04/14/2019 | Issued Waiver - TAA                 | Successful Completion | Sheila Sloan |  |
| AQs<br>m Done: Log Off                                       | Page 1 of 1                                                                       |            |                                     |                       |              |  |
|                                                              | Add Enrolled Service Printable Services Return                                    |            |                                     |                       |              |  |

WIOA Application: No entry.

For participants covered by certifications numbered 98,000+ (2021R):

Trade Application: No entry.

# WIOA Application Entry (Add a New Episode to the Career Planning (Case Management) Service Record).

Click **List Enrolled Services** on the **Application Menu** on the **WIOA Application** for the participant.

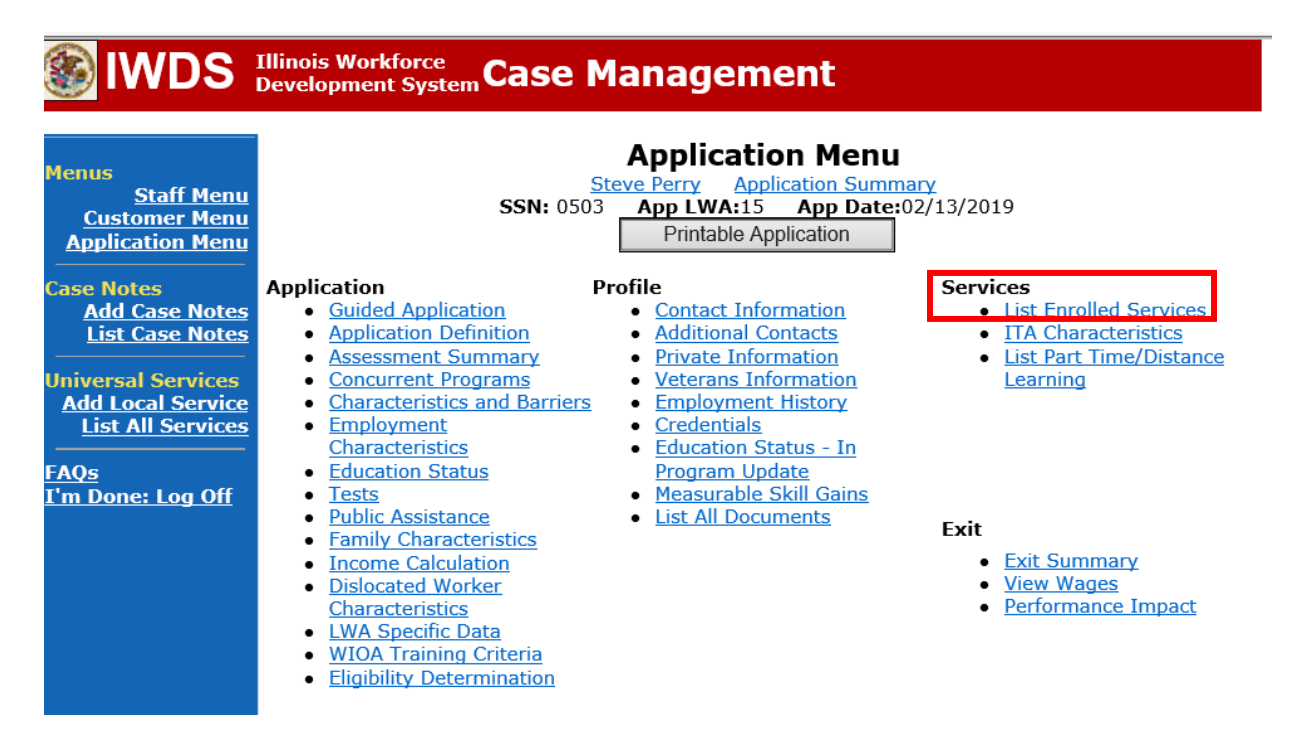

Click on Career Planning (Case Management) – 1DC.

| <b>WDS</b>                                                                           | Illinois Work<br>Developmen | force<br>t System C | ase Manag                                                  | ement                                                                    | Nor                                |                          |
|--------------------------------------------------------------------------------------|-----------------------------|---------------------|------------------------------------------------------------|--------------------------------------------------------------------------|------------------------------------|--------------------------|
| Menus<br><u>Staff Menu</u><br><u>Customer Menu</u><br>Application Menu<br>Case Notes |                             | S<br>Add            | S<br>Steve Perry<br>SSN: 0503 App LW<br>d Enrolled Service | Application Summ<br>Application Summ<br>A:15 App Date:<br>Printable Serv | nary<br>:02/13/2019<br>ices Return |                          |
| Add Case Notes<br>List Case Notes                                                    | 1 found<br>Start Date       | End Date            | Service I                                                  | age 1 of 1<br>Provided                                                   | Status                             | Created By               |
| Universal Services<br>Add Local Service<br>List All Services                         | 11/01/2021                  | 11/01/2021          | Career Planning (Cas<br>1DC                                | <u>e Management) -</u>                                                   | Successful Completio               | n <u>Sheila</u><br>Sloan |
|                                                                                      |                             |                     | F                                                          | age 1 of 1                                                               |                                    |                          |
| <u>I'm Done: Log Off</u>                                                             |                             | Add                 | d Enrolled Service                                         | Printable Serv                                                           | ices Return                        |                          |

## Click Add Additional Episode.

| lwds                                                                                                    | Illinois Workforce<br>Development System Case Management                                                                                                    |
|----------------------------------------------------------------------------------------------------|----------------------------------------------------------------------------------------------------|
| Menus<br><u>Staff Menu</u><br><u>Customer Menu</u><br><u>Application Menu</u><br>Case Notes<br><u>Add Case Notes</u> | Edit Required Activity Information<br>Steve Perry Application Summary<br>SSN: 0503 App LWA:15 App Date:02/13/2019<br>Created By: Sheila Sloan<br>Date Created: 11/01/2021<br>Last Updated By: Sheila Sloan<br>Last Updated I1/01/2021                                                                                                    |
| List Case Notes<br>Universal Services<br>Add Local Service<br>List All Services<br>FAQs<br>I'm Done: Log Off         | Title: 1DC         Service Level: Career Services         Activity: Career Planning (Case Management) Same Day Service         *Grant:         19681015-United Workforce Development Board aka Career Link ∨         Provider:       *1537-00 Bradley University         Start Date:       11/01/2021         End Date:       11/01/2021         Current Status:       Successful Completion         Comments:       11/1/2021 - Add Dated Comment |
|                                                                                                    | Additional Info<br>Add Additional Episode<br>Save Cancel<br>Delete Service                                                                                                    |

Complete the following fields:

**Contact Date** – This will autofill to the current date. If the case management is for a date other than the current date, enter the correct date.

**Program** – Select **WIOA** from the drop down list.

**Note Category** – Select the appropriate entry from the drop down list.

**Confidential** – Select **Yes** or **No** to indicate if the case note is confidential.

Note Subject – Enter a subject for the case note that describes what service is being provided. Case Note – Enter a detailed case note detailing the circumstance of the Potential Suspension Request and the date the Potential Suspension Letter was sent to the participant.

#### Click Save and Return.

|                                                                               | Illinois Workforce<br>Development System Case M                                                                                                    | anagement                                                                                                    |
|-------------------------------------------------------------------------------|----------------------------------------------------------------------------------------------------|----------------------------------------------------------------------------------------------------|
| Menus<br><u>Staff Menu</u><br><u>Customer Menu</u><br><u>Application Menu</u> | Informational Message:<br>A Case Note needs to be completed<br>application. Please enter the required<br>record.When you click on Save and F<br>the Same Day Service End Date will<br>screen. | when an Additional Episode is added to a Same Day Service on this<br>d fields, then click on Save and Return to complete this Case Note<br>Return, a Case Note will be added for this Same Day Service and<br>be updated with the Case Note Contact Date you enter on this |
| Case Notes<br>Add Case Notes<br>List Case Notes<br>Universal Services         | Staff Name:                                                                                                    | Add Case Note<br>eve Perry Application Summary<br>Sheila Sloan                                                                                                    |
| Add Local Service<br>List All Services                                        | *Contact Date:<br>Program:                                                                                                    | 11/01/2021<br>WIOA V                                                                                                    |
| I'm Done: Log Off                                                             | *Note Category:<br>*Confidential:<br>*Note Subject:                                                                                                    | Case Note Supporting Same Day Service V No V Case Management                                                                                                    |
|                                                                               | *Case Note:                                                                                                    | 11/1/21 Case Management for participant                                                                                                    |
|                                                                               |                                                                                                    | Save and Return                                                                                                    |

If Illinois is the agent state, the career planner must communicate the **Potential Suspension Request** status for the participant to the Liable State.

## **IDES Notification of Adjudication**

Following the career planner's IWDS entries, the Potential TRA Training/Waiver file Maintenance Report is transmitted to IDES overnight.

**Career planner's Follow-Up to IDES Adjudication of the Potential Suspension Request** The career planner will review the IBIS Claimant Issue List Screen for the outcome.

Following IDES adjudication, contact state merit staff for instructions on the next steps to take.